## COMO EMITIR NOTA DE DEVOLUÇÃO DE CUPOM FISCAL

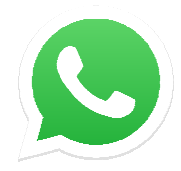

Caso tenha dúvidas clique no ícone do whatsapp para falar com o suporte.

Abra o módulo **FATURAMENTO** e clique em **NOVO**.

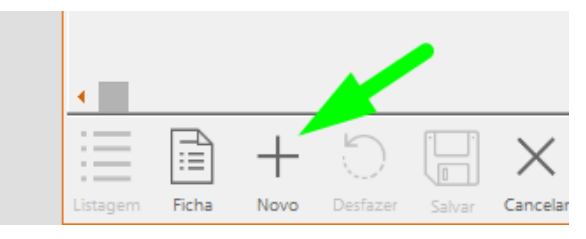

Marque opção **ENTRADA** e selecione a natureza da operação como **DEVOLUÇÃO DE MERCADORIA**.

|                                                             |   |                            |                        |                          | 1 million 1 million 1 million 1 million 1 million 1 million 1 million 1 million 1 million 1 million 1 million 1 |
|-------------------------------------------------------------|---|----------------------------|------------------------|--------------------------|----------------------------------------------------------------------------------------------------|
|                                                             |   |                            |                        | • •                      | ×                                                                                                    |
| mento Listar                                                | « | <                          | >                      | $\gg$                    |                                                                                                    |
| Natureza da Operação: *<br>DEVOLUÇÃO DE MERCADORIA<br>atus: |   | aída<br>Intrada<br>Complem | Cor<br>Cor<br>nentar/A | isumid<br>Isumo<br>juste | or                                                                                                    |

Clique em INTEGRAÇÃO e selecione a opção INTEGRAÇÃO COM ECF.

| 🕞 Nota          | de Venda                       |             |                                   |                     |                   |    |                    |
|-----------------|--------------------------------|-------------|-----------------------------------|---------------------|-------------------|----|--------------------|
| Integ           | gração                         | Pe          | dido de                           | Venda               | Orçar             |    |                    |
| Nº da N<br>0000 | Jota: *<br>00008               | 5           | lodelo: *<br>5                    | Série: *<br>1       | Emissão<br>29/05/ |    |                    |
| Chave da        |                                | de \        | /enda                             |                     |                   |    |                    |
| Cliente         | Inte                           | gra         | <u>lnte</u>                       | Podido<br>gração co | de Von<br>m ECF   | da | Orçam              |
|                 | Nº da<br><b>000</b><br>Chave o | Noti<br>000 | <u>N</u> FC<br><u>S</u> AT<br>Com | -e<br>andas         |                   | *  | Emissão<br>29/05/2 |
|                 |                                |             |                                   |                     |                   | _  |                    |

|                                  | : Cliente:                                                                                                    |                                                       |                     |                              | Impor                                | tados                                |
|----------------------------------|----------------------------------------------------------------------------------------------------|-------------------------------------------------------|---------------------|------------------------------|--------------------------------------|--------------------------------------|
| Número                           | Nome do cliente                                                                                                    | Data                                                  | Data Loja           |                              | Т                                    | otal ^ 🥢                             |
| 020800                           |                                                                                                    | 13/05/2                                               | 2020                | 001 / 001                    | R\$ 4.000                            | D, OO                                |
| 020801                           | SA                                                                                                    | 13/05/2                                               | 2020                | 001 / 001                    | R\$ 1.62                             | 3,00                                 |
| 020805                           | r                                                                                                    | 13/05/2                                               | 13/05/2020          |                              | R\$ 167                              | 7,06 <                               |
| 020806                           | r                                                                                                    | 13/05/2                                               | 13/05/2020          |                              | R\$ 414                              | 4,60                                 |
| 020813                           | r                                                                                                    | 15/05/2                                               | 2020                | 001 / 001                    | R\$ 326                              | 5,27                                 |
| 020814                           | r                                                                                                    | 15/05/2                                               | 15/05/2020 001      |                              | R\$ 214                              | 4,55 /                               |
| 020815                           | r                                                                                                    | 15/05/2                                               | 15/05/2020          |                              | R\$ 219                              | 9,80                                 |
| 020816                           | r                                                                                                    | 15/05/2                                               | 15/05/2020 001 / 0  |                              | R\$ 125                              | 5,91 🗸 >                             |
| 22331<br>22332<br>22333<br>17961 | DA 3 GAVETAS 01 PORTA CANCAO<br>14 CANCAO DE NINAR COR BRANC<br>IRO 4 PORTAS E 2 GAV AMOR<br>INFANTIL CANCAO DE NINAR COR | 1,0000 UN<br>CO 1,0000 UN<br>1,0000 UN<br>2 1,0000 UN | RS<br>R<br>RS<br>RS | 4100<br>5700<br>8500<br>1700 | 2,5900<br>4,3300<br>4,1500<br>1,7300 | 76,410<br>35,570<br>)9,850<br>78,170 |

Seleciona o cupom fiscal e clique em IMPORTAR.

\*\*\*Caso não tenha informado o cliente no cupom fiscal o sistema vai solicitar ocliente.

Clique na opção **SALVAR**.

|          |                                                        |                                |                                                  | ¥-                         |                                                                 |                                 |                                                     |                                                  |                                               |                     |                                                          |
|----------|--------------------------------------------------------|--------------------------------|--------------------------------------------------|----------------------------|-----------------------------------------------------------------|---------------------------------|-----------------------------------------------------|--------------------------------------------------|-----------------------------------------------|---------------------|----------------------------------------------------------|
| Base de  | cálculo do ICM<br>R\$ 0,0<br>Valor do Fret<br>R\$ 0,00 | IS: Valo<br>O<br>e: Valor<br>O | r do ICMS:<br>R\$ 0,00<br>do Seguro:<br>R\$ 0.00 | Base de d<br>E<br>Outras D | cálculo do ICMS ST<br>R\$ 0,00<br>espesas Acessória<br>R\$ 0,00 | : Valor ICMS Sul<br>:: Valor To | bstituição:<br>R\$ 0,00<br>otal do IPI:<br>R\$ 0,00 | Valor Total dos p<br>R\$ 4<br>Total dos d<br>R\$ | orodutos:<br>4.000,00<br>escontos:<br>-752,80 | Su                  | Total da Nota:<br>R\$ 4.000,00<br>btrair ICMS Desonerado |
| :=       |                                                        |                                |                                                  | Î                          | 88 × Ξ                                                          |                                 |                                                     |                                                  | Validar e Assinar                             | Transmitir          | Imprimir DANFE                                           |
| Listagem | Ficha No                                               | o Desfa                        | a Salvar                                         | Apaga                      | Agrupa Campos                                                   | Imprime DANF                    | E Replica                                           |                                                  | Validar, Assin                                | ar, Transmitir e li | mprimir DANFE                                            |

Em seguida será liberado opção VALIDAR, ASSINAR, TRANSMITIR E IMPRIMIR DANFE para emitir a Nota Fiscal de Devolução.

| rotal dos d | R\$ 0,00          | Sut                  | Subtrair ICMS Desonerado |  |  |  |
|-------------|-------------------|----------------------|--------------------------|--|--|--|
|             | Validar e Assinar | Transmitir           | Imprimir DANFE           |  |  |  |
|             | Validar, Assir    | nar, Transmitir e In | nprimir DANFE            |  |  |  |